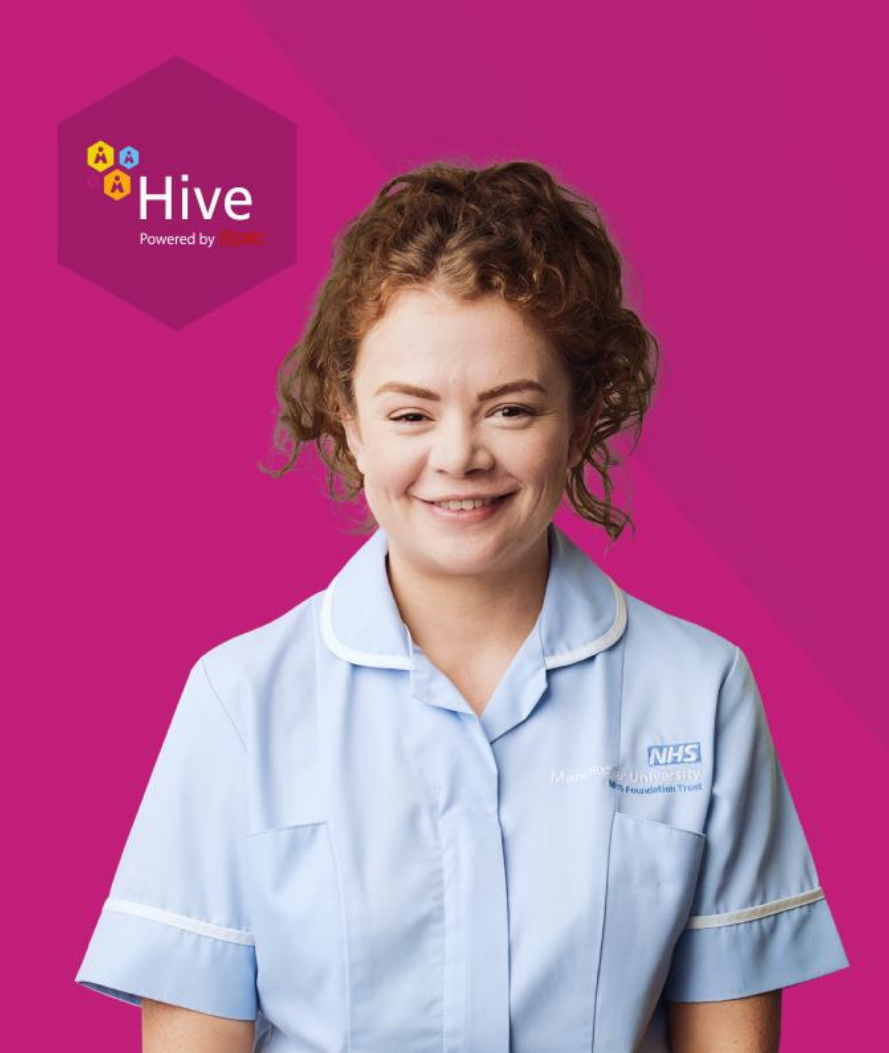

## Login Lab

Logging in now ensures you have access to the system and the right tools to do your job before go live!

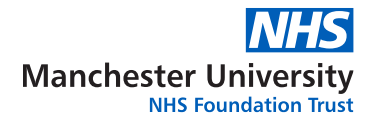

<sup>88</sup>Hive

On your computer desktop, double-click Epic SUP to open it.

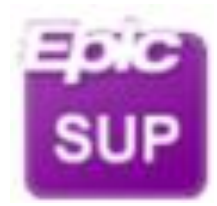

SUP = Support environment This is a copy of the live environment (with real patients' data). *Never* practice in SUP!

\* If you cannot see this App on your desktop then please follow the next slide.

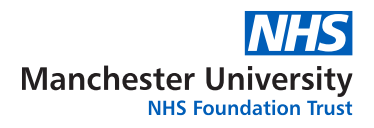

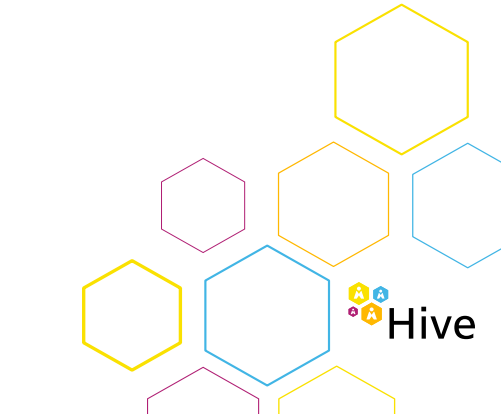

| best match           |   |                        |                       |
|----------------------|---|------------------------|-----------------------|
| Chris Workspace      |   | 6                      |                       |
| Apps                 |   | Citrie Worksmare       | 8                     |
| WIT Desktop (Citrix) | > | App                    |                       |
| Mubahas              |   | (1880)<br>(            |                       |
| 6 Alder Hey - Citrix |   | C Open                 |                       |
| MFT Desktop (Citrix) |   | 😒 Run as administrator |                       |
| 6 MCC - Clerk        |   | 2 Open file location   |                       |
| 6 Salford - Citrix   |   | 41 Per to Statt        |                       |
|                      |   | 💷 Pie to talibar       |                       |
|                      |   | B Uninstall            |                       |
|                      |   |                        |                       |
|                      |   |                        |                       |
|                      |   |                        |                       |
|                      |   |                        |                       |
|                      |   |                        |                       |
|                      |   |                        |                       |
| O conditionary       |   | B B 6 0 0 0            | Persentational - Pro- |

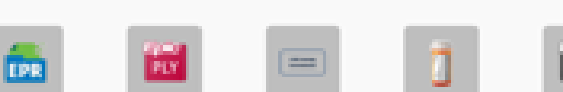

(Ph. Tearing)

Independent

Hyperspace - PCF

696

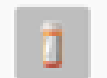

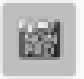

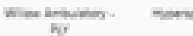

Properspace - Fell.

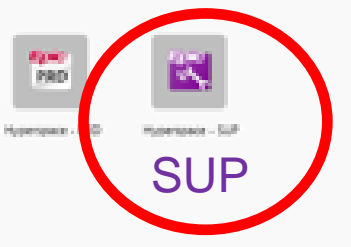

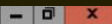

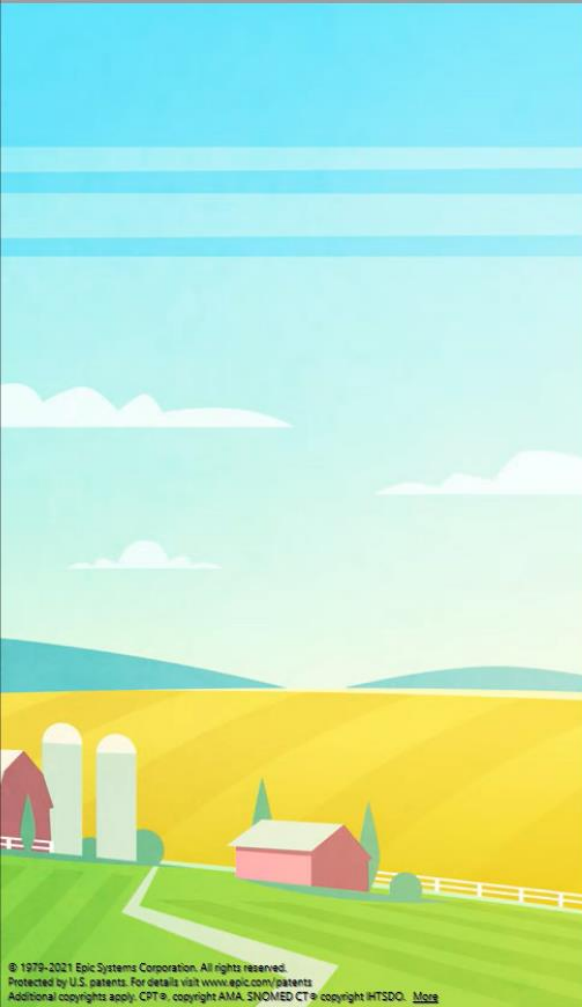

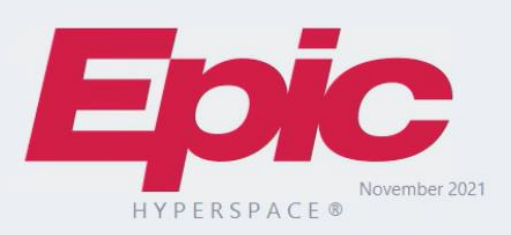

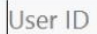

Password

Log In

Use your <u>real</u> login credentials here. You are not using any training logins.

| 🕶 Hyperspace - WYT A&E - Proof of Concept - ATTENDING E. | D          |                |                 | <br>rt Completion 🗳 121 • 🛛 🗖    | Х        |
|----------------------------------------------------------|------------|----------------|-----------------|----------------------------------|----------|
| Epic - OLOgin Testing Report                             | Presenting | Give control V | Stop presenting | 🛃 🔎 🚷 🙋 🖶 Print - 🕞 L            | og Out 🗸 |
|                                                          |            |                |                 | PROOF OF CONCEPT ATTENDING E. AS |          |
|                                                          |            |                |                 |                                  |          |
|                                                          |            |                |                 |                                  |          |
|                                                          |            |                |                 |                                  |          |
|                                                          |            |                |                 |                                  |          |
|                                                          |            |                |                 |                                  |          |
|                                                          |            |                |                 |                                  |          |
|                                                          |            |                |                 |                                  |          |
|                                                          |            |                |                 |                                  |          |
|                                                          |            |                |                 |                                  |          |
|                                                          |            |                |                 |                                  |          |
|                                                          |            |                |                 |                                  |          |
|                                                          |            |                |                 |                                  |          |
|                                                          |            |                |                 |                                  |          |
|                                                          |            |                |                 |                                  |          |
|                                                          | B          |                |                 |                                  |          |
|                                                          |            |                |                 |                                  |          |
|                                                          |            |                |                 |                                  |          |
|                                                          |            |                |                 |                                  |          |
|                                                          |            |                |                 |                                  |          |
|                                                          |            |                |                 |                                  |          |
|                                                          |            |                |                 |                                  |          |
|                                                          |            |                |                 |                                  |          |
|                                                          |            |                |                 |                                  |          |
|                                                          |            |                |                 |                                  |          |
|                                                          |            |                |                 |                                  |          |
|                                                          |            |                |                 |                                  |          |
|                                                          |            |                |                 |                                  |          |
|                                                          |            |                |                 |                                  |          |
|                                                          |            |                |                 |                                  |          |
|                                                          |            |                |                 |                                  |          |
|                                                          |            |                |                 |                                  |          |
|                                                          |            |                |                 |                                  |          |
|                                                          |            |                |                 |                                  |          |
|                                                          |            |                |                 |                                  |          |
|                                                          |            |                |                 |                                  |          |
|                                                          |            |                |                 |                                  |          |
|                                                          |            |                |                 |                                  |          |
|                                                          |            |                |                 |                                  |          |
|                                                          |            |                |                 |                                  |          |

#### \* 🚛 🛗 🎽 📷 📑 🔗

#### Login Testing Report

H & @ @.

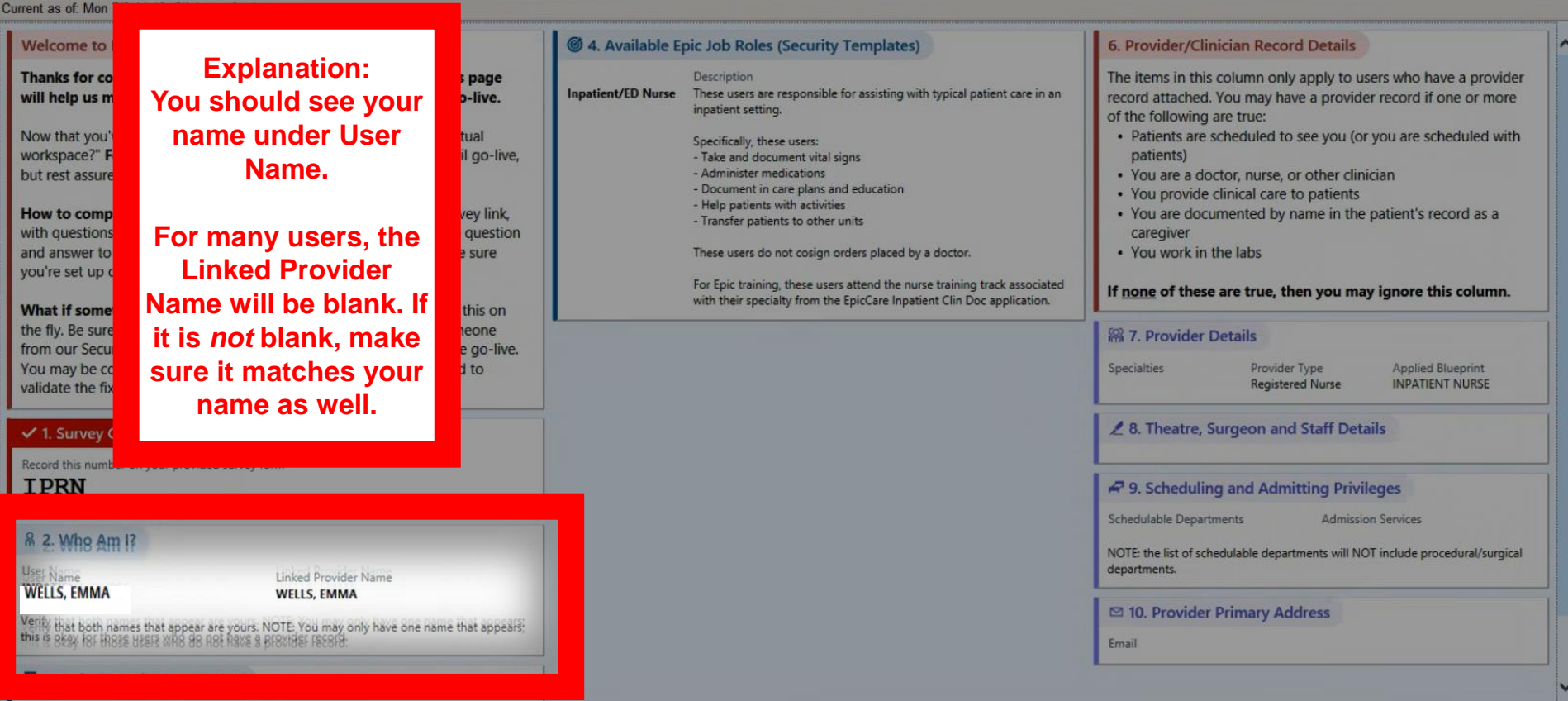

? . ×

8 8 8 8 E Log Out

SUPPORT ENVIRONMENT NURSEL EpicCare Q

E Log Out

EpicCare Q

? - ×

~

#### 🛊 Patient Lookup 📔 ED Track Board 🔲 OR/Procedural Areas 📗 🗔 Clinical Calculator 👂 My Reports 🕉 Ward Attender 🗸 8 3 × m SUPPORT ENVIRONMENT NURSE I. Login Testing Report # # @ @. Current as of Mon 7/3 14-46. Click to refresh ④ 4. Available Epic Job Roles (Security Templates) rovider/Clinician Record Details Welcome to **Explanation**: Thanks for co Description items in this column only apply to users who have a provider page Inpatient/ED Nurse These users are responsible for assisting with typical patient care in an will help us m o-live. ord attached. You may have a provider record if one or more inpatient setting. he following are true: This is the role you Patients are scheduled to see you (or you are scheduled with Now that you' tual Specifically, these users: workspace?" F il go-live - Take and document vital signs patients) have. Note that some but rest assure - Administer medications You are a doctor, nurse, or other clinician - Document in care plans and education You provide clinical care to patients roles may be - Help patients with activities vey link, You are documented by name in the patient's record as a How to comp - Transfer patients to other units with questions question grouped together caregiver and answer to sure These users do not cosign orders placed by a doctor. You work in the labs (e.g., Inpatient Nurse you're set up o For Epic training, these users attend the nurse training track associated one of these are true, then you may ignore this column. with their specialty from the EpicCare Inpatient Clin Doc application. & ED Nurse). What if some this on the fly. Be sure eone **Provider Details** from our Security Team will review all issues and address them before go-live You may be contacted to re-test your logins at a later date if we need to Specialties Provider Type **Applied Blueprint** INPATIENT NURSE **Registered Nurse** validate the fix. 2 8. Theatre, Surgeon and Staff Details 1. Survey Control Number Record this number on your provided survey form IPRN 9. Scheduling and Admitting Privileges Schedulable Departments Admission Services & 2. Who Am I? NOTE: the list of schedulable departments will NOT include procedural/surgical User Name Linked Provider Name departments. WELLS, EMMA WELLS, EMMA 10. Provider Primary Address Verify that both names that appear are yours. NOTE: You may only have one name that appears; this is okay for those users who do not have a provider record. Email A 3. Default Login Department

Epic - 🖉 Login Testing Report

#### Login Testing Report

#### 🗢 - 🖸 👪 🖶 🗈 📼

Current as of: Tuesday 28 June 2022 17:39. Click to refresh

#### @ 5. Available Epic Job Roles (Security Templates) 8. Provider/Clinician Record Details Welcome to Login Testing! Thanks for completing this login test with us! Your review of this page will help us make Description The items in this column only apply to users who have a provider record Nurse These users are responsible for assisting with typical patient care in an inpatient setting. sure your user record is set up and ready for go-live. attached. You may have a provider record if one or more of the following are true: Specifically, these users: Now that you've logged in, you might be wondering "Where's my actual workspace?" Fear not! · Patients are scheduled to see you (or you are scheduled with patients) - Take and document vital signs This report hides most of your workspace until go-live, but rest assured, it's underneath here! · You are a physician, nurse, or other clinician - Administer medications - Document in care plans and education You provide clinical care to patients - Help patients with activities How to complete login testing: Your trainer or proctor will direct you to a survey link, with You are documented by name in the patient's chart as a caregiver Health Care Assistant These users are responsible for assisting with typical patient care in an inpatient setting. questions about the details on this page. Be sure to review each question and answer to the best of your ability -- more detail is better to make sure you're set up correctly! If none of these are true, then you may ignore this column. Specifically, these users: - Take and document vital signs What if something is wrong here? Your trainer or proctor won't be able to fix this on the fly. - Document in care plans and education 8 9. Provider Details - Help patients with activities Be sure to clearly explain in the survey link what's wrong. Someone from our Security Team will review all issues and address them before go-live. You may be contacted to re-test your logins Specialties Provider Type Clinical Title Applied Blueprint Registered Nurse RN EMERGENCY NURSE at a later date if we need to validate the fix. 6. Additional Security (Subtemplates) Description ▲ 10. OR Surgeon and Staff Details ✓ 1. Survey Control Number Security Login Testing This subtemplate is used during Login Testing to give access to the Login Testing Subtemplate Report, but it is not a part of a user's overall security. It will be removed from user Staff Type Staff Subtype Record this number on your provided survey form records before go-live. Staff Assigned Clinician EDRN 11. Scheduling and Admitting Privileges 8 2. Who Am I? Schedulable Departments Admission Services User Name Linked Provider Name Urgent & Emergency Care EMERGENCY, NURSE FLATLEY, RACHEL NOTE: the list of schedulable departments will NOT include procedural/surgical departments. Verify that both names that appear are yours. NOTE: You may only have one name that appears; this is okay for those users who do not have a provider record. 12. Provider Primary Address Address City State Zip 😫 3. Default Login Department EMH EMERGENCY [10101100] Primary Phone Primary Fax Email You have access to the login departments at your authorized facilities: this is only your default login department. If you do not have a default (for example, if nothing appears above), that is okay; you will be able to select one at login. If you have multiple job roles at MFT, they should all appear in this box - 4 Allowed Service Areas Access to all Service Areas? YES

Any access granted by your role is limited to departments and areas within these service areas.

🛃 🤌 🚷 🖨 Print 🗸 🗗 Log Out

⊕⊕

PROOF OF CONCEPT NURSE E. ASAP

đ

🖶 Log Out 🗸

ÐÐ

?

 $\sim$ 

🛃 🤌 🥘 複 🌧 Print 🗸 PROOF OF CONCEPT PHYSICIAN S. OpTime

#### Login Testing Report

 </l

Epic - 📀 Login Testing Report

#### 🗕 - 📿 🖁 🖶 🖶 🖷 🖾 📼

Current as of: Tuesday 28 June 2022 17:51. Click to refresh.

#### Welcome to Login Testing!

Thanks for completing this login test with us! Your review of this page will help us make sure your user record is set up and ready for go-live.

Now that you've logged in, you might be wondering "Where's my actual workspace?" Fear not! This report hides most of your workspace until go-live, but rest assured, it's underneath here!

How to complete login testing: Your trainer or proctor will direct you to a survey link, with questions about the details on this page. Be sure to review each question and answer to the best of your ability -- more detail is better to make sure you're set up correctly!

What if something is wrong here? Your trainer or proctor won't be able to fix this on the fly. Be sure to clearly explain in the survey link what's wrong. Someone from our Security Team will review all issues and address them before go-live. You may be contacted to re-test your logins at a later date if we need to validate the fix.

#### ✓ 1. Survey Control Number

Record this number on your provided survey form

SURMD

#### <sup>8</sup> 2. Who Am I?

User Name SURGERY, PHYSICIAN

Linked Provider Name CHAN, A

Verify that both names that appear are yours. NOTE: You may only have one name that appears; this is okay for those users who do not have a provider record.

#### 3. Default Login Department

#### EMC GENERAL SURGERY [10501125]

You have access to the login departments at your authorized facilities; this is only your default login department. If you do not have a default (for example, if nothing appears above), that is okay; you will be able to select one at login.

#### 4. Allowed Service Areas

Access to all Service Areas? YES

#### Any access granted by your role is limited to departments and areas within these service areas.

#### @ 5. Available Epic Job Roles (Security Templates)

#### Description

Doctor

Subtemplate

Subtemplate

These users are physicians responsible for developing, making, and planning medical services for a patient.

This template is meant for physician users across the organisation. This includes outpatient, inpatient, emergency and most specialties. Specific exceptions are anesthesia, radiology, and pathology.

- Specifically these users:
- Review patients' chart and notes
- Document notes, allergies, problems, and results
- Order medications and perform procedures
- Schedule appointments
- View previously administered medications and immunizations

#### 6. Additional Security (Subtemplates)

Security Login Testing This subtemplate is used during Login Testing to give access to the Login Testing Report, but it is not a part of a user's overall security. It will be removed from user records before go-live. Mft Optime Surgeon In addition to the responsibilities outlined in the Physician template, these users specialise in surgery and access the tools to document accordingly.

#### 8. Provider/Clinician Record Details

The items in this column only apply to users who have a provider record attached. You may have a provider record if one or more of the following are true:

- Patients are scheduled to see you (or you are scheduled with patients)
- You are a physician, nurse, or other clinician
- You provide clinical care to patients
- · You are documented by name in the patient's chart as a caregiver

#### If none of these are true, then you may ignore this column.

#### **8 9. Provider Details**

| Specialties     | Provider Type | Clinical Title |
|-----------------|---------------|----------------|
| General Surgery | Doctor        | MD             |

#### 10. OR Surgeon and Staff Details

Authorized Locations Staff Type Manchester University NHS Foundation Trust Facility Surgeon/Performing Doctor

#### 11. Scheduling and Admitting Privileges

Schedulable Departments

Admission Services Acute Medicine, Adult Cystic Fibrosis, Allergy, Anaesthetics, Breast Surgery, Cardiology, Cardiothoracic Surgery, Clinical Genetics, Clinical Immunology, Clinical Neurophysiology, Clinical Oncology, Colorectal Surgery, Critical Care Medicine, Dental - Oral Surgery, Dermatology, Diabetic Medicine, ENT, Elderly Medicine, Gastroenterology, General Medicine, General Nursing, General Surgery, Genitourinary Medicine, Gynaecology, Haematology, Hepatobilary Surgery, Hepatology, Infectious Diseases, Medical Oncology, Medical Ophthalmology, Midwifery, Nephrology, Neurology, Neurosurgery, Nuclear Medicine, Obstetrics, Occupational Medicine, Occupational Therapy, Ophthalmology, Ophthalmology -Paediatrics, Oral & Maxillo-Facial Surgery, Orthodontics, Paediatric Allergy, Paediatric Cardiology, Paediatric Cystic Fibrosis, Paediatric Dentistry, Paediatric ENT, Paediatric Gastroenterology, Paediatric General Surgery, Paediatric Nephrology, Paediatric Neurology, Paediatric Pain Medicine, Paediatric Respiratory a set a set a set

Description

There may be specialty specific settings included here

@ 4. Available Epic Job R

Inpatient/ED Nurse These use

Descriptio

inpatient

Specifically

- Take and

Administ
 Docume
 Help pat

- Transfer

These user

For Epic tr with their SUPPORT ENVIRONMENT NURSE I. EpicCare Q

M0 - - X

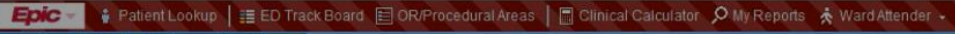

#### \* = = > ... ... •

#### Login Testing Report

+ C # # @ @ .

Current as of: Mon 7/3 14:46. Click to refresh.

#### Welcome to Login Testing!

Thanks for completing this login test with us! Your review of this page will help us make sure your user record is set up and ready for go-live.

Now that you've logged in, you might be wondering "Where's my actual workspace?" Fear not! This report hides most of your workspace until go-live, but rest assured, it's underneath here!

How to complete login testing: Your trainer will direct you to a survey link, with questions about the details on this page. Be sure to review each question and answer to the best of your ability -- more detail is better to make sure you're set up correctly!

What if something is wrong here? Your trainer won't be able to fix this on the fly. Be sure to clearly explain in the survey link what's wrong. Someone from our Security Team will review all issues and address them before go-live. You may be contacted to re-test your logins at a later date if we need to validate the fix.

#### 1. Survey Control Number

Record this number on your provided survey form **IPRN** 

#### ₿ 2. Who Am I?

User Name WELLS, EMMA Linked Provider Name WELLS, EMMA

Verify that both names that appear are yours. NOTE: You may only have one name that appears; this is okay for those users who do not have a provider record.

| H | 3.1 | Def | ault | Login | De | partm                                                                                                    | nent |
|---|-----|-----|------|-------|----|----------------------------------------------------------------------------------------------------|------|
|   |     |     |      |       |    | and the second second s |      |

|                                                                                                    | Explanation:                                                                                                 |
|----------------------------------------------------------------------------------------------------|----------------------------------------------------------------------------------------------------|
| les (Security Templates)<br>are responsible for assisting with typical patient care in an<br>titing.<br>these users:<br>document vital signs<br>r medications<br>t in care plans and education<br>ints with activities<br>atients to other units<br>ido not cosign orders placed by a doctor.<br>ining, these users attend the nurse training track associated | 6. Pro<br>The it<br>record<br>of the<br>Pa<br>pt<br>Ye<br>Ye<br>Ye<br>Ye<br>Ye<br>Ye<br>Ye<br>Ye<br>Ye<br>Ye |
| becialty from the EpicCare Inpatient Clin Doc application.                                                                                                    |                                                                                                    |
|                                                                                                    | Reg     Type     Applied Blueprint       Reg     Nurse     INPATIENT NURSE                                   |

🛃 🥝 🔑 🔒 Print - 🔂 Log Out

SUPPORT ENVIRONMENT NURSEL

EpicCare Q

? . ×

#### 📕 🗐 🕞 📕 🗐 🛱 ED Track Board 🖹 OR/Procedural Areas 🛛 🛱 Clinical Calculator 🔎 My Reports ጰ Ward Attender 🔸

#### \* # # # # 0

#### Login Testing Report

+ C H + 6 ....

Current as of: Mon 7/3 14:46. Click to refresh.

#### Welcome to Login Testing!

Thanks for completing this login test with us! Your review of this page will help us make sure your user record is set up and ready for go-live.

Now that you've logged in, you might be wondering "Where's my actual workspace?" Fear not! This report hides most of your workspace until go-live, but rest assured, it's underneath here!

How to complete login testing: Your trainer will direct you to a survey link, with questions about the details on this page. Be sure to review each question and answer to the best of your ability -- more detail is better to make sure you're set up correctly!

What if something is wrong here? Your trainer won't be able to fix this on the fly. Be sure to clearly explain in the survey link what's wrong. Someone from our Security Team will review all issues and address them before go-live. You may be contacted to re-test your logins at a later date if we need to validate the fix.

#### 1. Survey Control Number

Record this number on your provided survey form **IPRN** 

#### ∦ 2. Who Am I?

User Name WELLS, EMMA Linked Provider Name WELLS, EMMA

Verify that both names that appear are yours. NOTE: You may only have one name that appears; this is okay for those users who do not have a provider record.

| <b>H</b> 3. | Default | Login | Depart            | tment |
|-------------|---------|-------|-------------------|-------|
|             |         |       | testing entertest |       |

|                    | Description                                                                                                    |
|--------------------|----------------------------------------------------------------------------------------------------|
| Inpatient/ED Nurse | These users are responsible for assisting with typical patient care in an<br>inpatient setting.                                                  |
|                    | Specifically, these users:                                                                                                    |
|                    | - Take and document vital signs                                                                                                    |
|                    | - Administer medications                                                                                                    |
|                    | Help patients with activities                                                                                                    |
|                    | - Transfer patients to other units                                                                                                    |
|                    | These users do not cosign orders placed by a doctor.                                                                                             |
|                    | For Epic training, these users attend the nurse training track associated with their specialty from the EpicCare Inpatient Clin Doc application. |

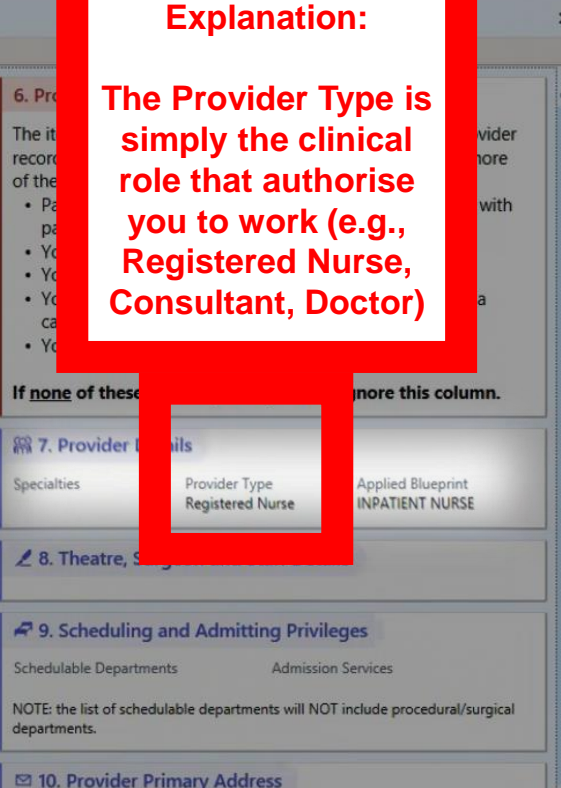

Email

## In the Learning Hub, open the login lab module

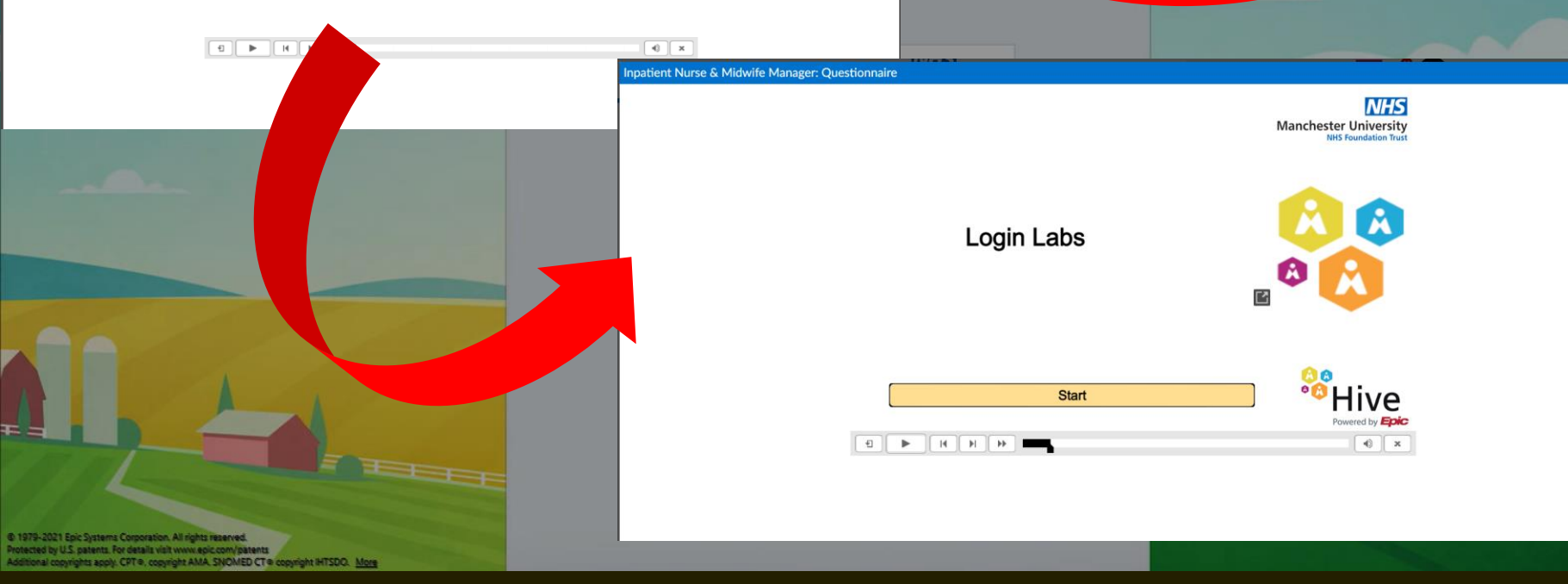

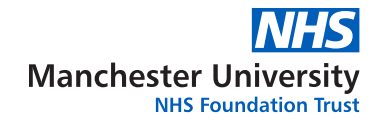

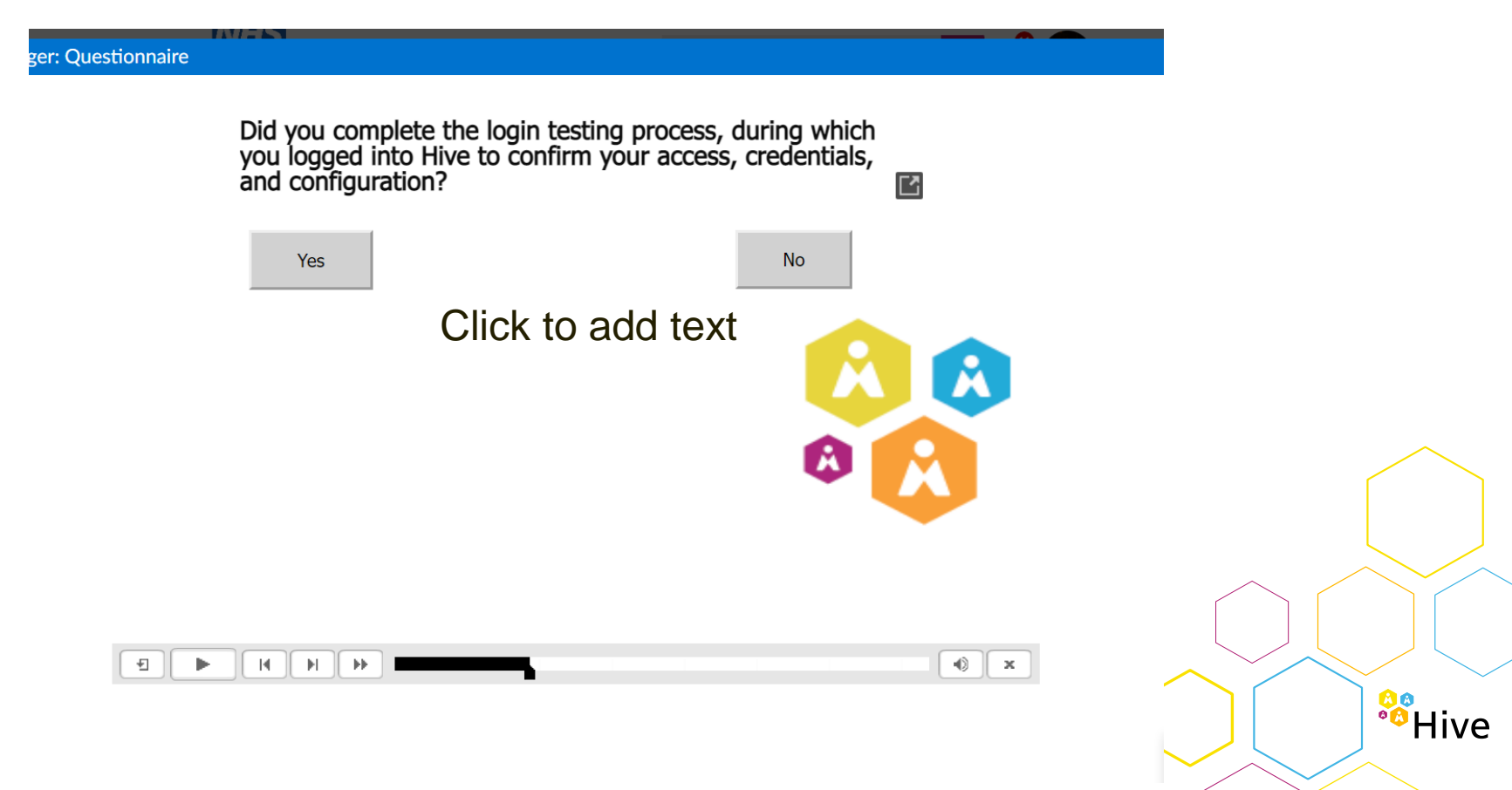

If anything looked wrong, use the link to open a manage engine ticket. ionnaire

Manchester University NHS Foundation Trust

If there were issues with your login testing (e.g. you could not log in or did not have correct access) fill out this form. (The link will redirect you to the MFT IT Support Portal).

Please note, if you are asked to login to the Support Portal, you may need to click the link above to be redirected to the form correctly.

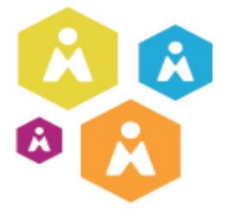

Powered by Epic

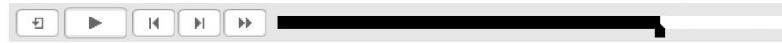

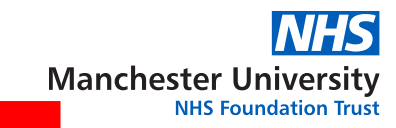

<sup>8</sup>Hive

| ManageEngine)<br>ServiceDesk Plus | ManageEngine<br>ServiceDesk Plus |
|-----------------------------------|----------------------------------|
| Stephen.Oldfield                  | 2 Soldfield                      |
| ·····                             | •                                |
| CMMC *                            | JUHSM -                          |
| □ Keep me signed in               | □ Keep me signed in              |
| Log in                            | Log in                           |

Explanation: At this stage login with your computer username and password, this may be done automatically

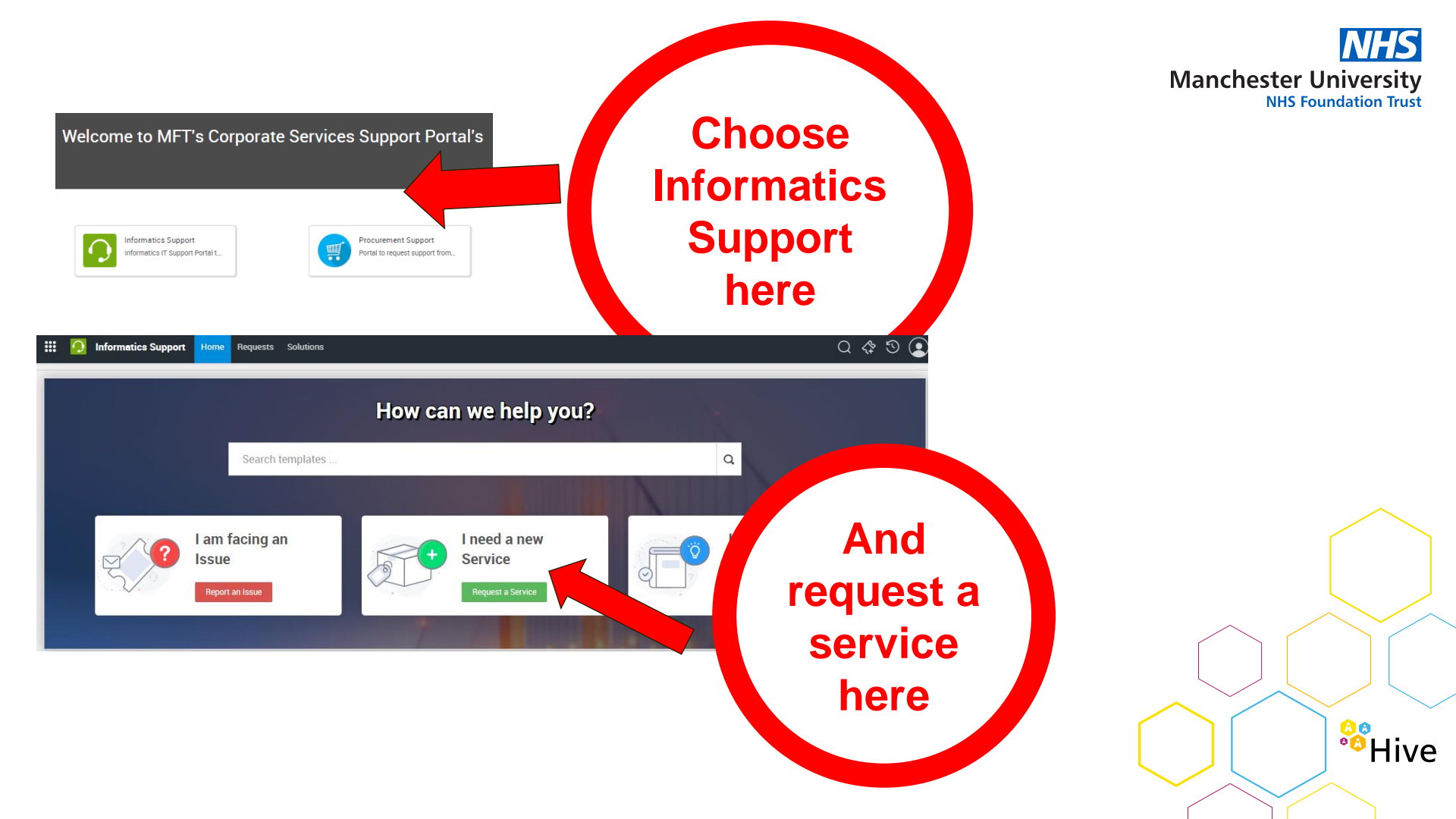

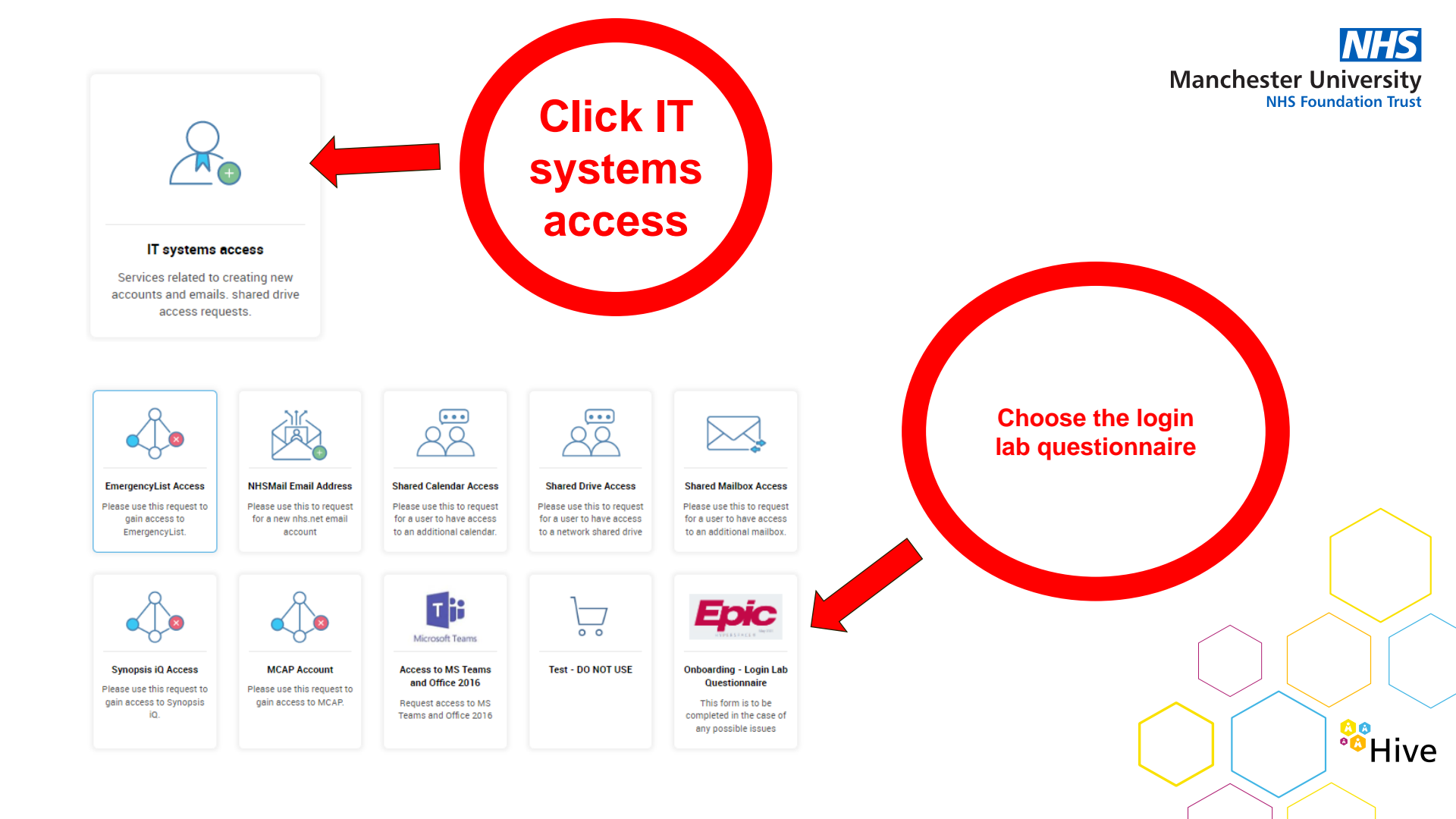

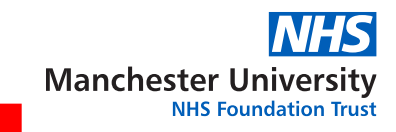

<sup>8</sup>Hive

**Explanation: Please** fill out this form based on the results of your login lab. As a

reminder you should only be doing this

step if your login lab was not successful

| rect     |
|----------|
| rect     |
| rect     |
|          |
|          |
|          |
| *        |
|          |
|          |
|          |
| )        |
| d        |
| -        |
| a        |
| <b>.</b> |
|          |

# Please ensure once you have completed your login lab you record this as below

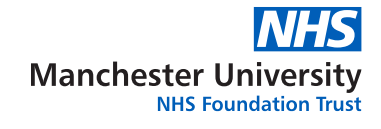

### In Kallidus

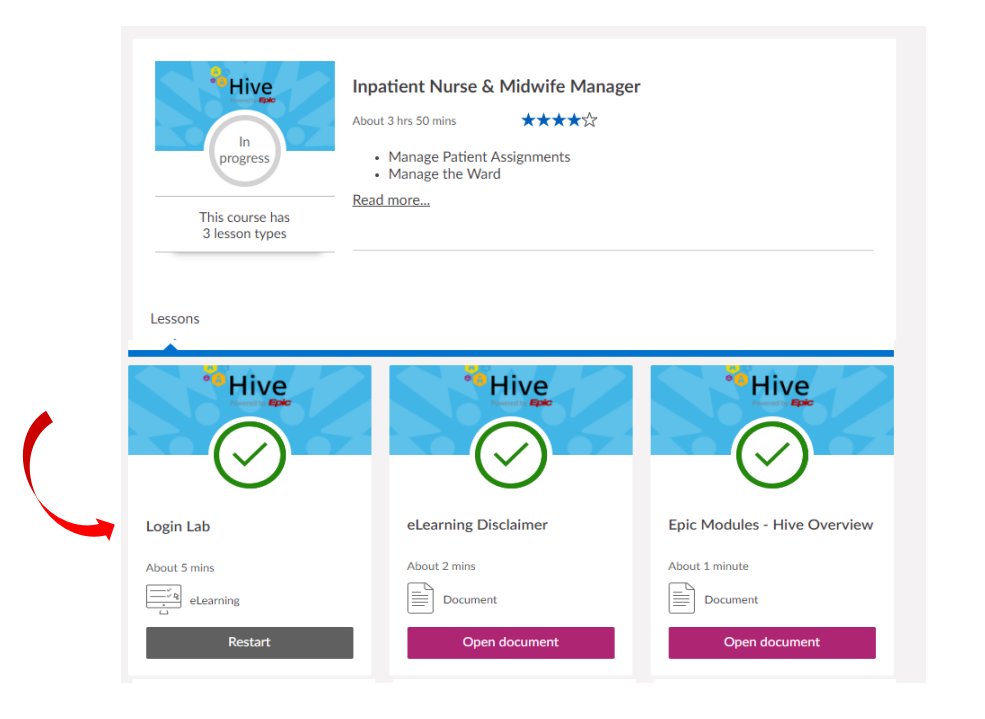

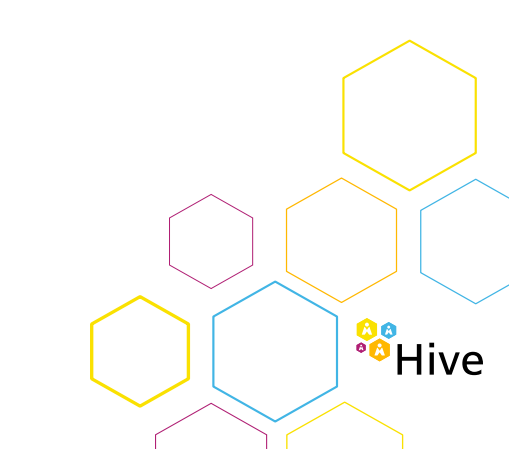